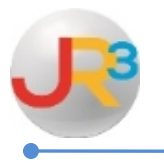

**Leave Policy** 

Leave Policies are designed according to each district's local policy. Leave Policy Examples:

- Standard Leave Group
- Maintenance/Custodial
- Non-Eligible Employees

Leave Policies are assigned to an employee in <u>Finance > HR > Staff Manager > Leave</u> <u>Policy Elections</u> when initially entered into HR.

Leave Policies are designed to have multiple functions in the payroll process:

- Accrual: Leave Polices are created to accrue specified Leave Types to a group of employees for a particular time period such as by pay period or annually. Again, this is initially set up according to your local leave policy.
  - For example, this process simplifies accruing the state personal days and/or local days at the beginning of each school year.
- Dock: Leave Policies also contain the option to dock employee leave given entered criteria for Days of Grace, Days of Reduced Dock, Reduced Dock Method, and the Reduced Dock Rate.
  - For example, if an employee is absent due to FMLA reasons and district policy indicates that the employee shall be docked at a lower daily rate instead of his/her daily rate of pay, the information would be entered here.

#### Finance > HR > Leave > Leave Policies

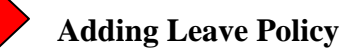

### Click **O** Add Leave Policy

| ſ | Leave Policies O Add Lea                 |                        |         |  |
|---|------------------------------------------|------------------------|---------|--|
|   | Page Size: 10 - Filter: Active Records - |                        |         |  |
|   | System ID                                | Name                   | Actions |  |
|   | 3                                        | Non Eligible Employees | 2 8     |  |
|   | 2                                        | Standard Leave Group   | S 🛛     |  |
|   | Records: 2                               | Page 1 of 1            | - 📀     |  |

▶<u>Name</u> – Enter the name of the leave policy

| New Leave Policy               |                                                       |  |  |  |  |
|--------------------------------|-------------------------------------------------------|--|--|--|--|
| Leave policies allow you to de | fine the manner in which leave is accured and docked. |  |  |  |  |
| Identifier                     |                                                       |  |  |  |  |
| Name*                          |                                                       |  |  |  |  |
|                                | Create S Cancel                                       |  |  |  |  |

| New Leave Policy                                                                    |   |  |  |  |  |  |
|-------------------------------------------------------------------------------------|---|--|--|--|--|--|
| Leave policies allow you to define the manner in which leave is accured and docked. |   |  |  |  |  |  |
| Identifier                                                                          |   |  |  |  |  |  |
| Name* Transportation                                                                |   |  |  |  |  |  |
| Create Create                                                                       |   |  |  |  |  |  |
| Identifier       Name*       Transportation       Image: Create       Create        | _ |  |  |  |  |  |

## Click 📓 Create

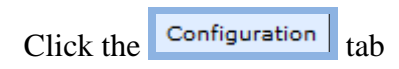

| General                                                                                                    |                   |
|----------------------------------------------------------------------------------------------------|-------------------|
| Edit: Transportation                                                                                            | 🛁 Return to list  |
| This view allows you to configure leave policies for governing the manner in which leave is accured and docked. |                   |
| Identifier                                                                                                    | 🔊 Edit Identifier |
| Name* Transportation                                                                                            |                   |

►<u>Effective Date</u> – Enter the effective date of the leave policy.

| General Configuration                 |  |  |  |
|---------------------------------------|--|--|--|
| Edit: Transportation 🛁 Return to list |  |  |  |
|                                       |  |  |  |
| Program Configurations                |  |  |  |
| Effective Date* 2/1/2015              |  |  |  |
| Cancel Scancel                        |  |  |  |

Click 赵 Save

| General C<br>Edit: Transp                   | General Configuration Edit: Transportation Return to list |                       |  |  |  |  |
|---------------------------------------------|-----------------------------------------------------------|-----------------------|--|--|--|--|
| Program Configurations Sector Configuration |                                                           |                       |  |  |  |  |
| Page Size:                                  | 10 🗸                                                      |                       |  |  |  |  |
| System ID                                   | Effective Date                                            | Configure Actions     |  |  |  |  |
| 8                                           | 2/1/2015                                                  | 🔍 0 Leave Type(s) 🔊 🕄 |  |  |  |  |
| Records: 1                                  |                                                           | O Page 1 of 1 - O O   |  |  |  |  |

# Click **Q** Leave Type(s)

| General Configuration                                                             |                                |
|-----------------------------------------------------------------------------------|--------------------------------|
| Edit: Transportation                                                              | 🛁 Return to list               |
| Program Configurations : 2/1/2015                                                 | 🛓 Return to Configuration Menu |
| This editor allows you edit the specific policies associated with each leave type | ~                              |
| Leave Type Policies                                                               | 🔒 🚹 Add Leave type             |
| No Leave Type Policies                                                            |                                |

# Click **G** Add Leave Type

| General Configuration           |                                                                 |  |  |  |  |
|---------------------------------|-----------------------------------------------------------------|--|--|--|--|
| Edit: Transportation            | dit: Transportation 💼 Return to list                            |  |  |  |  |
| Program Configurations : 2      | rogram Configurations : 2/1/2015 💼 Return to Configuration Menu |  |  |  |  |
| This editor allows you edit the | specific policies associated with each leave type               |  |  |  |  |
| Leave Type Policies             |                                                                 |  |  |  |  |
| Leave Type*                     | Bereavement Leave (Days) 🗸                                      |  |  |  |  |
| Accrual Period*                 | Annual 🗸                                                        |  |  |  |  |
| Accrual Units*                  | 0.00                                                            |  |  |  |  |
| Accrual Limit                   | * Leave blank to indicate no limit                              |  |  |  |  |
| Carry Forward Limit             | * Leave blank to indicate no limit                              |  |  |  |  |
| Grace Units*                    | 0.00                                                            |  |  |  |  |
| Reduced Units*                  | 0.00                                                            |  |  |  |  |
| Reduced Calc Method*            | Flat Amount 👻                                                   |  |  |  |  |
| Reduced Dock Rate*              | 0.00                                                            |  |  |  |  |
|                                 | Save OCancel                                                    |  |  |  |  |

►<u>Leave Type</u> - Select the leave form the drop down box

- ►<u>Accrual Period</u> -Select the accrual period from the drop down box
  - Annual this option will accrue the Leave Type annually during the Promote Service Records process
  - By Pay Period this option will accrue the Leave Type each pay period during the payroll process
- ►<u>Accrual Units</u> Enter the accrual units for the period.
- ►<u>Accrual Limit</u> Enter the accrual limit for the leave type or leave blank for no limit
- ►<u>Carry Forward Limit</u> Enter the carry forward limit for the leave type or leave blank for no limit
- ► <u>Grace Units</u> Enter the grace units of the leave if the policy allows days of grace before an employee is docked his/her full daily rate.
- ▶ <u>Reduced Units</u> Enter the reduced units of the local leave if the policy allows days of reduced dock before an employee is docked his/her full daily rate.
- ▶ <u>Reduced Calc Method</u> Select the reduced calc method from the drop down box choosing the flat amount or percentage method
- ▶ <u>Reduced Dock Rate -</u> Enter the reduced dock rate if local leave policy docks an employee at a reduced dock. For example, a school may dock at a reduced substitute rate rather than an employee's full daily rate

| General Configuration           |                                                   |
|---------------------------------|---------------------------------------------------|
| Edit: Transportation            | 🛁 Return to list                                  |
| Program Configurations : 2      | /1/2015 Return to Configuration Menu              |
| This editor allows you edit the | specific policies associated with each leave type |
| Leave Type Policies             |                                                   |
| Leave Type*                     | Personal Leave - 10 Month (Days)                  |
| Accrual Period*                 | Annual 👻                                          |
| Accrual Units*                  | 2.00                                              |
| Accrual Limit                   | 2.00 * Leave blank to indicate no limit           |
| Carry Forward Limit             | * Leave blank to indicate no limit                |
| Grace Units*                    | 0.00                                              |
| Reduced Units*                  | 0.00                                              |
| Reduced Calc Method*            | Flat Amount 👻                                     |
| Reduced Dock Rate*              | 0.00                                              |
|                                 | Save                                              |

Click 🛃 Save

| General Configuration                                                             |                                                                                   |          |           |                         |         |  |  |  |
|-----------------------------------------------------------------------------------|-----------------------------------------------------------------------------------|----------|-----------|-------------------------|---------|--|--|--|
| Edit: Transportation                                                              |                                                                                   |          |           |                         |         |  |  |  |
| Program Configurations : 2/1/2015                                                 |                                                                                   |          | -         | Return to Configuration | on Menu |  |  |  |
| This editor allows you edit the specific policies associated with each leave type | This editor allows you edit the specific policies associated with each leave type |          |           |                         |         |  |  |  |
| Leave Type Policies                                                               | Leave Type Policies G Add Leave type                                              |          |           |                         |         |  |  |  |
| Leave Type Carry Forward Limit Grace Period Reduced Dock Policy Actions           |                                                                                   |          |           |                         |         |  |  |  |
| Personal Leave - 10 Month                                                         | 2.00 Days each year up to 2.00 total                                              | No Limit | 0.00 Days | 0.00 Days               | 2 3     |  |  |  |

### Continue the same procedures until all appropriate leave is added to the policy.

| Program Configurations : 2/1/2015 💼 Return to Configuration Menu                  |                                      |                     |              |                     |               |
|-----------------------------------------------------------------------------------|--------------------------------------|---------------------|--------------|---------------------|---------------|
| This editor allows you edit the specific policies associated with each leave type |                                      |                     |              |                     |               |
| Leave Type Policies                                                               |                                      |                     |              | 🔂 Add Lea           | ive type      |
| Leave Type                                                                        | Accrual Policy                       | Carry Forward Limit | Grace Period | Reduced Dock Policy | Actions       |
| Personal Leave - 10 Month                                                         | 2.00 Days each year up to 2.00 total | No Limit            | 0.00 Days    | 0.00 Days           | 2 🕄           |
| Bereavement                                                                       | 1.00 Days each year                  | No Limit            | 0.00 Days    | 0.00 Days           | S 🔛           |
| Jury Duty                                                                         | 2.00 Days each year                  | No Limit            | 0.00 Days    | 0.00 Days           | <b>&gt;</b> 8 |

### Click 🔄 Return to Configuration Menu

| General Co          | onfiguration |                                                           |           |                 |         |  |
|---------------------|--------------|-----------------------------------------------------------|-----------|-----------------|---------|--|
| dit: Transportation |              |                                                           |           |                 |         |  |
|                     |              |                                                           |           |                 |         |  |
|                     | <b>6</b>     |                                                           |           |                 |         |  |
| Program Co          | nfigurations |                                                           |           | Schange Config  | uration |  |
| Page Size: 1        | 10 👻         |                                                           |           |                 |         |  |
| <u>System ID</u>    | Effective Da | te                                                        | С         | onfigure        | Actions |  |
| 8                   | 2/1/2015     | number of leave types associated<br>with the leave policy | $\langle$ | 3 Leave Type(s) |         |  |
| Records: 1          |              |                                                           | 0         | Page 1 of 1     | - 🖸     |  |

| ſ | Leave Polici | es O Add L                               | eave Policy |
|---|--------------|------------------------------------------|-------------|
| 1 | Page Size:   | Page Size: 10 - Filter: Active Records - |             |
|   | System ID    | Name                                     | Actions     |
|   | 3            | Non Eligible Employees                   | 2 🕄         |
|   | 2            | Standard Leave Group                     | S 😒         |
|   | 7            | Transportation                           | 2 🕄         |
|   | Records: 3   | 🕼 🔇 Page 1 of 1                          | - 📀         |

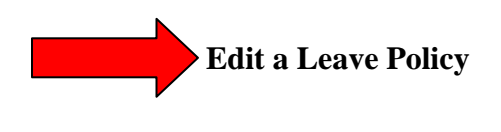

Click  $\Im$  next to the leave policy that will be corrected.

| Leave Polici | es                            | 🔂 Add Leave Policy    |
|--------------|-------------------------------|-----------------------|
| Page Size:   | 10 👻 Filter: Active Records 👻 |                       |
| System ID    | Name                          | Actions               |
| 12           | Transportation                | 8                     |
| Records: 11  |                               | 🔇 🔇 Page 2 of 2 🗸 🔾 🔇 |

| General Configuration                                                                                           |                  |
|----------------------------------------------------------------------------------------------------|------------------|
| Edit: Transportation                                                                                            | 🛁 Return to list |
| This view allows you to configure leave policies for governing the manner in which leave is accured and docked. |                  |
| Identifier                                                                                                    | Edit Identifier  |
| Name* Transportation                                                                                            |                  |
|                                                                                                    |                  |

# Click 🌌 Edit Identifier

| General Configuration Vendors » Edit: Transportation                                                            | Return to list |  |  |  |
|----------------------------------------------------------------------------------------------------|----------------|--|--|--|
| This view allows you to configure leave policies for governing the manner in which leave is accured and docked. |                |  |  |  |
| Identifier                                                                                                    |                |  |  |  |
| Name* Transportation                                                                                            |                |  |  |  |
|                                                                                                    |                |  |  |  |

 $\blacktriangleright$ <u>Name</u> – Correct the name if applicable.

## Click 赵 Save

Click on the Configuration Tab

| General Configuration Edit: Transportation                                                                      | 🛋 Return to list  |
|----------------------------------------------------------------------------------------------------|-------------------|
| This view allows you to configure leave policies for governing the manner in which leave is accured and docked. |                   |
| Identifier                                                                                                    | 🔊 Edit Identifier |
| Name* Transportation                                                                                            |                   |

Click  $\searrow$  to change the effective date of the leave policy

| Edit: Transportation 🔄 Return to list |                                  |                   |         |  |  |  |
|---------------------------------------|----------------------------------|-------------------|---------|--|--|--|
|                                       |                                  |                   |         |  |  |  |
| Program Co                            | Program Configurations Signation |                   |         |  |  |  |
| Page Size:                            | Page Size: 10 -                  |                   |         |  |  |  |
| System ID                             | Effective Date                   | Configure         | Actions |  |  |  |
| 13                                    | 2/1/2015                         | 🔍 3 Leave Type(s) |         |  |  |  |
| Records: 1                            |                                  | 🔇 🔇 Page 1 of 1   | - 🔾     |  |  |  |

►<u>Effective Date</u> – Change the effective date of the policy if applicable

| Edit: Transportation     | 📥 Return to list |
|--------------------------|------------------|
|                          |                  |
| Program Configurations   |                  |
| Effective Date* 2/1/2015 |                  |
| Save Scancel             |                  |
|                          | ]                |

### Click 赵 Save

**Click**  $\bigcirc$  to edit the leave types within the leave policy.

| This editor allows you edit the specific policies associated with each leave type |                                      |                     |              |                     |         |
|-----------------------------------------------------------------------------------|--------------------------------------|---------------------|--------------|---------------------|---------|
| Leave Type Policies 🛟 Add Leave t                                                 |                                      |                     |              |                     | ve type |
| Leave Туре                                                                        | Accrual Policy                       | Carry Forward Limit | Grace Period | Reduced Dock Policy | Actions |
| Personal Leave - 10 Month                                                         | 2.00 Days each year up to 2.00 total | No Limit            | 0.00 Days    | 0.00 Days           | 2 🕄     |
| Bereavement                                                                       | 1.00 Days each year                  | No Limit            | 0.00 Days    | 0.00 Days           | 2 2     |
| Jury Duty                                                                         | 2.00 Days each year                  | No Limit            | 0.00 Days    | 0.00 Days           | 2       |

Click on  $\bigcirc$  to Add another leave type to the policy and follow above steps.

| This editor allows you edit the specific policies associated with each leave type |                                      |                     |              |                     |         |    |
|-----------------------------------------------------------------------------------|--------------------------------------|---------------------|--------------|---------------------|---------|----|
| Leave Type Policies O Add Leave typ                                               |                                      |                     |              |                     | ve type | >  |
| Leave Туре                                                                        | Accrual Policy                       | Carry Forward Limit | Grace Period | Reduced Dock Policy | Action  | is |
| Personal Leave - 10 Month                                                         | 2.00 Days each year up to 2.00 total | No Limit            | 0.00 Days    | 0.00 Days           | 2       | 3  |
| Bereavement                                                                       | 1.00 Days each year                  | No Limit            | 0.00 Days    | 0.00 Days           | 2       | 3  |
| Jury Duty                                                                         | 2.00 Days each year                  | No Limit            | 0.00 Days    | 0.00 Days           | 2       | 3  |

Click  $\searrow$  next to the leave type to be corrected.

| This editor allows you edit the specific policies associated with each leave type |                                      |                     |              |                     |         |
|-----------------------------------------------------------------------------------|--------------------------------------|---------------------|--------------|---------------------|---------|
| Leave Type Policies 🛟 Add Leave ty                                                |                                      |                     |              |                     | ve type |
| Leave Type                                                                        | Accrual Policy                       | Carry Forward Limit | Grace Period | Reduced Dock Policy | Actions |
| Personal Leave - 10 Month                                                         | 2.00 Days each year up to 2.00 total | No Limit            | 0.00 Days    | 0.00 Days           | 2 🕄     |
| Bereavement                                                                       | 1.00 Days each year                  | No Limit            | 0.00 Days    | 0.00 Days           | 2 😣     |
| Jury Duty                                                                         | 2.00 Days each year                  | No Limit            | 0.00 Days    | 0.00 Days           |         |

| Program Configurations : 2                                                        | /1/2015                            | iu |  |  |  |
|-----------------------------------------------------------------------------------|------------------------------------|----|--|--|--|
| This editor allows you edit the specific policies associated with each leave type |                                    |    |  |  |  |
| Leave Type Policies                                                               |                                    |    |  |  |  |
| Leave Type*                                                                       | Jury Duty (Days) 🔻                 |    |  |  |  |
| Accrual Period*                                                                   | Annual 👻                           |    |  |  |  |
| Accrual Units*                                                                    | 2.00                               |    |  |  |  |
| Accrual Limit                                                                     | * Leave blank to indicate no limit |    |  |  |  |
| Carry Forward Limit                                                               | * Leave blank to indicate no limit |    |  |  |  |
| Grace Units*                                                                      | 0.00                               |    |  |  |  |
| Reduced Units*                                                                    | 0.00                               |    |  |  |  |
| Reduced Calc Method*                                                              | Flat Amount 👻                      |    |  |  |  |
| Reduced Dock Rate*                                                                | 0.00                               |    |  |  |  |
|                                                                                   | Save                               |    |  |  |  |

► Correct the appropriate fields

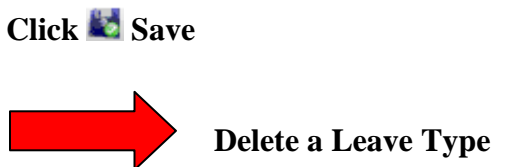

Click on  $\boldsymbol{8}$  to delete a leave type from the leave policy.

| This editor allows you edit the specific policies associated with each leave type |                                      |                     |              |                     |           |
|-----------------------------------------------------------------------------------|--------------------------------------|---------------------|--------------|---------------------|-----------|
| Leave Type Policies 🕒 Add Leave ty                                                |                                      |                     |              |                     | ve type   |
| Leave Туре                                                                        | Accrual Policy                       | Carry Forward Limit | Grace Period | Reduced Dock Policy | Actions   |
| Personal Leave - 10 Month                                                         | 2.00 Days each year up to 2.00 total | No Limit            | 0.00 Days    | 0.00 Days           | 2 🕄       |
| Bereavement                                                                       | 1.00 Days each year                  | No Limit            | 0.00 Days    | 0.00 Days           | 2 😣       |
| Jury Duty                                                                         | 2.00 Days each year                  | No Limit            | 0.00 Days    | 0.00 Days           | <b>20</b> |

| Program Configurations : 2/1/2015 💼 Return to Configuration Menu                  |           |                                      |                     | on Menu      |                     |               |
|-----------------------------------------------------------------------------------|-----------|--------------------------------------|---------------------|--------------|---------------------|---------------|
| This editor allows you edit the specific policies associated with each leave type |           |                                      |                     |              |                     |               |
| Leave Type Policies G Add Leave type                                              |           |                                      |                     |              |                     |               |
| Leave Type                                                                        | Jury duty | Accrual Policy                       | Carry Forward Limit | Grace Period | Reduced Dock Policy | Actions       |
| Personal Leave - 10 Month                                                         | removed   | 2.00 Days each year up to 2.00 total | No Limit            | 0.00 Days    | 0.00 Days           | 2 3           |
| Bereavement                                                                       |           | 1.00 Days each year                  | No Limit            | 0.00 Days    | 0.00 Days           | <b>&gt;</b> 8 |

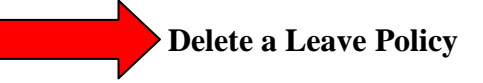

**Click** <sup>(2)</sup> next to the leave policy that will be deleted.

| Leave Policies G Add Leave F |                               | 🕒 Add Leave Policy    |
|------------------------------|-------------------------------|-----------------------|
| Page Size:                   | 10 - Filter: Active Records - |                       |
| System ID                    | Name                          | Actions               |
| 12                           | Transportation                | S(0)                  |
| Records: 11                  | C                             | ) 🔇 Page 2 of 2 👻 💽 💽 |

| Are you sure you want to delete this object? |
|----------------------------------------------|
| OK Cancel                                    |

Click **OK** to continue to delete the leave policy

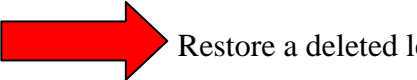

Restore a deleted leave policy

If a leave policy has been deleted but has never been used during a payroll process it will be permanently deleted.

If a leave policy has been used during one or more payroll processes then the deleted leave policy moves from the active records to disabled records. If this leave policy was deleted in error follow the below steps to restore the leave policy.

#### Active Records

| Page Size: | 10 - Filter: Active Records - |         |
|------------|-------------------------------|---------|
| System ID  | Name                          | Actions |
| 1          | Default Leave Group           | 2 3     |
| 2          | Fulltime Employee - 10 Month  | 2 2     |
| 9          | Fulltime Employee - 11 Month  | 2 3     |
| 10         | Fulltime Employee - 12 Month  | 2 2     |
| 5          | Halftime Employee - 50% Time  | 2 3     |
| 8          | Less Than Fulltime            | 2 2     |
| 3          | Not Eligible for Leave        | 2 3     |
| 4          | Parttime Employee - 75% Time  | 2 2     |
| 7          | Personal Leave                | 2 3     |
| Records: 9 | 🕓 🔾 Page 1 of 1               | - 🕗     |

#### Disabled Records

| Page Size: | 10 🗸 Filter: Disabled Records 🗸 🚄 |                       |
|------------|-----------------------------------|-----------------------|
| System ID  | Name                              | Actions               |
| 6          | < Halftime Employee - 40%         |                       |
| Records: 1 |                                   | 🔇 🔇 Page 1 of 1 🗸 🔾 🕗 |

**Click** on  $\bigcirc$  to restore the leave policy to active.

| Are you sure you want to restore this object? |  |  |
|-----------------------------------------------|--|--|
| OK Cancel                                     |  |  |

Click **OK** to continue to restore the leave policy.

| Leave Policies • Add Leave |                      | 🕒 Add Leave Policy    |
|----------------------------|----------------------|-----------------------|
| Page Size: 10 🗸 Filter:    | Disabled Records 👻 🛶 |                       |
| System ID                  | Name                 | Actions               |
| No Leave Policies Found    | •                    |                       |
| Records: 0                 |                      | 🔇 🔇 Page 1 of 1 👻 🔘 🔇 |

### Restored to active records

| Page Size: 1 | 10 🗸 Filter: Active Records 🗸 |             |         |  |
|--------------|-------------------------------|-------------|---------|--|
| System ID    | Name                          |             | Actions |  |
| 6            | < Halftime Employee - 40%     | 22          | 3       |  |
| 1            | Default Leave Group           | S           | 3       |  |
| 2            | Fulltime Employee - 10 Month  | 2           | 3       |  |
| 9            | Fulltime Employee - 11 Month  | S 🛛         | 3       |  |
| 10           | Fulltime Employee - 12 Month  | 22          | 3       |  |
| 5            | Halftime Employee - 50% Time  | S 🛯         | 3       |  |
| 8            | Less Than Fulltime            | 22          | 3       |  |
| 3            | Not Eligible for Leave        | S 🛯         | 3       |  |
| 4            | Parttime Employee - 75% Time  | 22          | 3       |  |
| 7            | Personal Leave                | <b>&gt;</b> | 3       |  |
| Records: 10  | Page 1 of 1                   | - 🜔         | 2       |  |